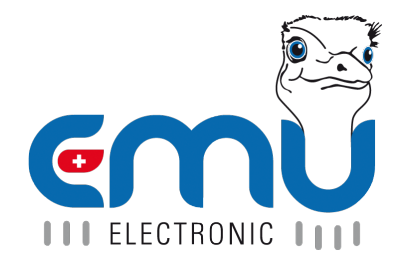

# M-BUS Center Benutzerreferenz

Document Reference: 1604 Version: 2.2 Date: 01.12.2022

## Inhaltsverzeichnis

| 1 | Aufbau         Physikalische Schnittstellen         Softwareschnittstellen         Bedientasten am Gerät         Betriebszustände des Gerätes                                                                                                    | <b>5</b><br>5<br>6<br>6                                                                 |
|---|----------------------------------------------------------------------------------------------------|-----------------------------------------------------------------------------------------|
| 2 | Anschliessen         Versorgungsspannung         Netzwerkkabel         M-BUS         Kabellänge         Topologie                                                                                                    | 7<br>7<br>8<br>8<br>9                                                                   |
| 3 | Inbetriebnahme         Netzwerkkonfiguration         Netzwerkkonfiguration am Gerät         Zugriff auf das M-BUS Center über die Web-Oberfläche         M-BUS Center Einstellungen anpassen         Allgemein         Netzwerk         Datum/Zeit         Zählersuchlauf starten         Über die Web-Oberfläche         Am Gerät         Gefundene Zähler prüfen         Weiterführende Einstellungen | <b>10</b><br>10<br>11<br>11<br>12<br>12<br>12<br>13<br>13<br>13<br>13<br>13             |
| 4 | Konfiguration Logger         Allgemeine Konfiguration         Netzwerkkonfiguration         Datum/Zeit         Temperatur Sensoren         S0-Eingänge         Beispiel         Pegelwandler         Diagnose         E-Mail         Backup         Update         SSL-Zertifikat                                                                                                    | <b>14</b><br>14<br>15<br>16<br>16<br>17<br>18<br>18<br>19<br>20<br>20<br>20<br>20<br>20 |
| 5 | Konfiguration Zähler         Automatische Zählererfassung         Automatisches Erfassen von EMU Allrounder M-BUS und EMU Professional M-BUS Zählern.         Manuelle Zählererfassung         Vorlagen         Auslieferungszustand         Anpassen und Anwenden         Erstellen         Importieren         Exportieren         Zähler löschen                                                     | <b>21</b><br>21<br>22<br>23<br>23<br>24<br>24<br>24<br>24<br>24<br>25<br>25             |
| 6 | System-Integration Manueller Datenexport                                                                                                    | <b>27</b><br>27                                                                         |

|   | Automatischer Datenexport (FTP)                                                                   | 28           |
|---|---------------------------------------------------------------------------------------------------|--------------|
|   | FTP                                                                                               | 29           |
|   | FTPS                                                                                              | 29           |
|   | SFTP                                                                                              | 29           |
|   | Automatischer Datenexport (Cloud - Joulio-Web)                                                    | 29           |
|   | BACNet                                                                                            | 29           |
|   | BACNet BBMD                                                                                       | 30           |
|   |                                                                                                   |              |
| 7 | Übersicht Zähler                                                                                  | 31           |
|   | Zählerübersicht                                                                                   | 31           |
|   | Auslesestatus                                                                                     | 31           |
|   | Messwerte der letzten Auslesung eines Zählers betrachten                                          | 31           |
| 8 | Fehlerbehebung                                                                                    | 32           |
| - | Fin oder mehrere Zähler können nicht ausgelesen werden                                            | 32           |
|   | Alle Zähler können nicht ausgelesen werden                                                        | 32           |
|   | Mehrere Zähler können nicht ausgelesen werden                                                     | 32           |
|   | Fin Zähler wird nicht ausgelesen                                                                  | 32           |
|   | Zählerstand im M-BLIS Center weicht um konstanten Eaktor vom Zählerstand auf dem Zählerdisnlav ab | 02<br>132    |
|   | ETD Unload schlägt fohl                                                                           | - 54<br>- 29 |
|   |                                                                                                   | - ა∠<br>- ეე |
|   |                                                                                                   | პპ           |

| Version | Revision Date | Token | Changes                                                                                                |
|---------|---------------|-------|----------------------------------------------------------------------------------------------------|
| V2.0    | 25.02.2021    | met   | Diverse Verbesserungen, Aktualisierung der<br>Bilder                                                   |
| V2.1    | 24.11.2022    | met   | Neue Funktionen für FW-Version<br>1.9.10.3/1.10.10.3: Zeitstellung, Vorlagen,<br>Detenlogger Auslagung |
| V2.2    | 01.12.2022    | sha   | Erweiterte Information zu MMC Error und<br>BACNet                                                      |

## Aufbau

## Physikalische Schnittstellen

#### Spannungsversorgung

Das M-BUS Center benötigt eine 24 VDC Versorgung mit mindestens 1A Stromstärke.

Netzwerk

RJ-45 Anschluss der unter anderem den Zugriff über den Webbrowser erlaubt. Unterstützt BACNet / BACNet BBMD.

• 3x M-BUS

Drei parallele M-BUS Anschlussklemmen für eine einfachere Verdrahtung.

• 4x S0-Eingang

Vier S0-Eingänge zum Auslesen von Zählern mit S0-Impulsausgang.

• 2x PT-1000

Zwei externe Temperatursensoren vom Typ PT-1000 können angeschlossen werden.

• 2x Relais

Wenn ein Fehler auf dem M-BUS vorliegt, werden die Relais geschalten.

Folgende Zustände führen zu einem Fehler:

- Kurzschluss auf dem M-BUS
- Zähler konnte nicht ausgelesen werden
- USB Typ A

USB Host Anschluss für bestimmte Peripheriegeräte.

• USB Typ B

Wird für die Pegelwandler Funktion benötigt.

MicroSD Kartenschacht

Die Micro-SD-Karte ist im Lieferumfang enthalten. Diese wird zur Speicherung von Daten benötigt.

Warnung: Micro-SD-Karte nicht entfernen, Gefahr von Datenverlust!

## Softwareschnittstellen

- Webbrowser Werte der vom M-BUS Center ausgelesenen Zähler können direkt über einen Webbrowser eingesehen oder bequem über die Weboberfläche im Reiter Systemintegration im .csv- und .json-Format exportiert werden.
- **FTP-Export** Pro Ausleseintervall und Zähler wird eine Datei exportiert. Das Format ist wählbar zwischen .csv und .json und die Protokolle FTP, FTPS und SFTP werden unterstützt.
- Cloud-Upload Schnittstelle zum Energiemanagement-System "Joulio-Web".
- BACNet & BACNet BBMD Erlaubt die Integration der Messungen in ein Gebäudeautomationssystem.
- **DLMS** Diese Option ist nur nach Absprache mit EMU Electronic AG erhältlich.
- OPC UA

Diese Option ist nur nach Absprache mit EMU Electronic AG erhältlich.

### Bedientasten am Gerät

Das Gerät besitzt zwei Bedienelemente, welche beide an der Vorderseite des Gerätes präsent sind.

Folgende Bedienkombinationen sind möglich:

| Taste      | Haltedauer | Funktion                 |
|------------|------------|--------------------------|
| rot        | >5s        | Gerätesuchlauf starten   |
| blau       | 1-5s       | Netzwerkkonfiguration    |
| rot & blau | >10s       | M-BUS Center neu starten |

## Betriebszustände des Gerätes

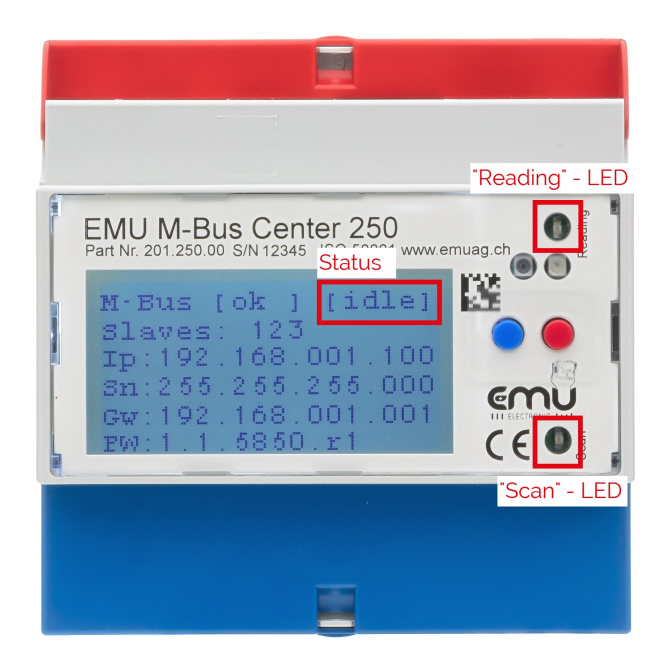

| Zustand      | Display-<br>anzeige | "Reading"-<br>LED         | "Scan"-LED  | Bedeutung                                                                                 |
|--------------|---------------------|---------------------------|-------------|-------------------------------------------------------------------------------------------|
| Leerlauf     | idle                | blinkt im<br>Sekundentakt | aus         | Das Gerät ist bereit und wartet auf den nächsten Auslesezeitpunkt.                        |
| Suchlauf     | scan                | konstant an               | konstant an | Es wird nach neu angeschlossenen<br>M-BUS Zählern gesucht.                                |
| Auslesung    | read                | konstant an               | aus         | Dem M-BUS Center bekannte M-BUS<br>Zähler werden ausgelesen.                              |
| Pegelwandler | rs                  | aus                       | aus         | Pegelwandlermodus. Zugriff auf<br>M-BUS über USB und geeignetem<br>Programm (MB-Connect). |
| Fehler       | err                 | -                         | -           | Kurzschluss auf dem M-BUS                                                                 |

## Anschliessen

Es werden nur die grundlegenden Anschlüsse des M-BUS Centers im Detail angesprochen.

Weitere Anschlüsse sind gemäss Anschlussschema anzuschliessen.

## Versorgungsspannung

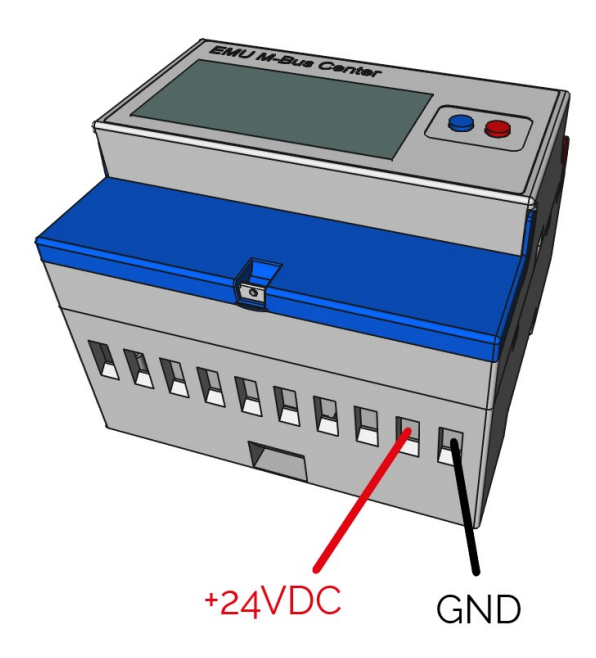

Das M-BUS Center benötigt eine 24 VDC Versorgung mit mindestens 1A Stromstärke.

#### Empfehlung:

Netzgerät MDR-20-24

Eingangsspannung: 100-240 VAC

Ausgangsspannung: 24 VDC / 1 A

EMU Artikelnummer: 940 076

## Netzwerkkabel

Das Netzwerkkabel ist an der Rückseite des Gerätes anzuschliessen.

Die Netzwerkschnittstelle unterstützt 10/100 MBit/s Vollduplex

### M-BUS

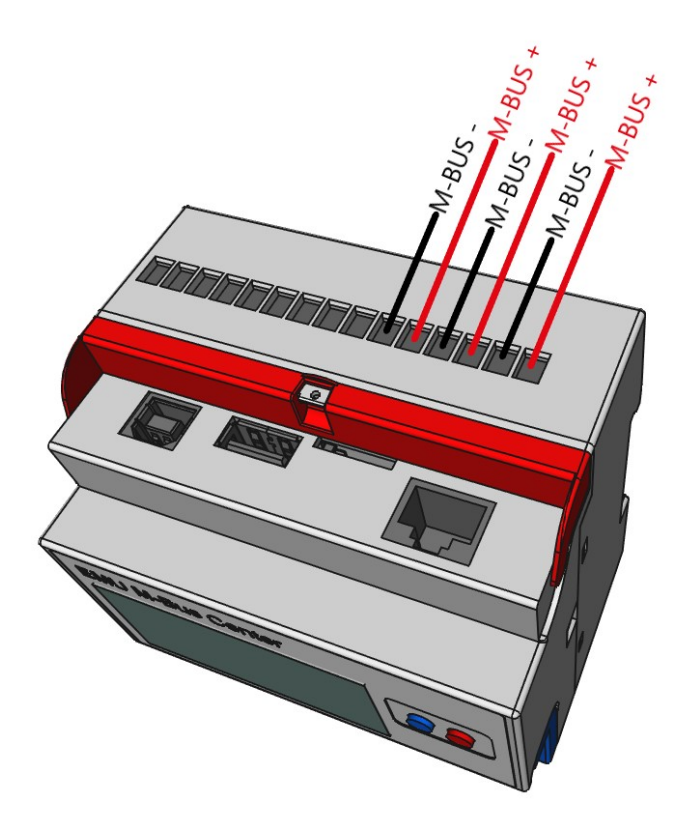

### Kabellänge

Die maximale Buslänge ist von vielen Faktoren abhängig. Um einen Anhaltspunkt zur maximal möglichen Segmentlänge (Distanz zwischen M-BUS Master und dem am weitesten entfernten M-BUS Gerät) zu erhalten, kann untenstehende Tabelle herbeigezogen werden.

| Beschreibung                   | Wert           |
|--------------------------------|----------------|
| Verwendetes Kabel              | $2 x 0.8 mm^2$ |
| Kapazität eines M-BUS Gerätes  | 1nF            |
| Strombezug eines M-BUS Gerätes | 1.5mA          |

| Anzahl angeschlossener M-BUS Geräte | Maximale Segmentlänge |
|-------------------------------------|-----------------------|
| 1                                   | 142.00 km             |
| 10                                  | 14.70 km              |
| 50                                  | 2.80 km               |
| 100                                 | 1.40 km               |
| 150                                 | 0.95 km               |
| 200                                 | 0.71 km               |
| 250                                 | 0.57 km               |
|                                     |                       |

W Hinweis: Diese Angaben dienen nur als Referenzwert und können von der tatsächlich möglichen Segmentlänge abweichen. Grundsätzlich ist die Kabellänge minimal zu halten.

## Topologie

Die M-BUS Netzwerktopologie, ist frei wählbar. Eine Ring Topologie sollte aber vermieden werden.

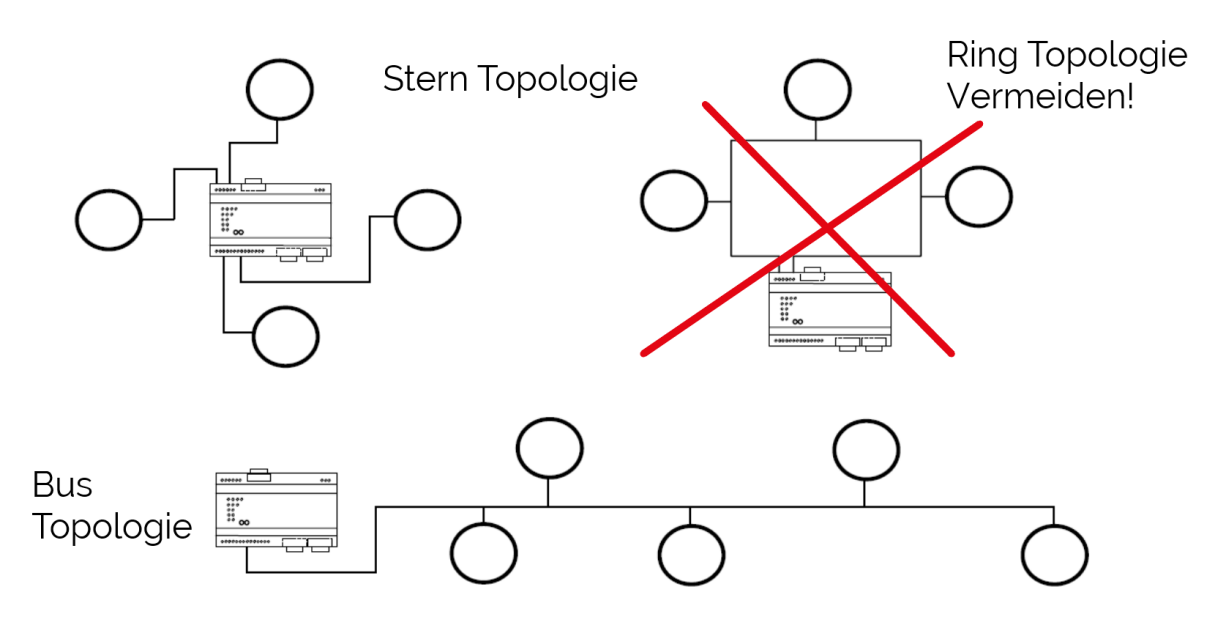

## Inbetriebnahme

Nach erfolgreichem anschliessen des M-BUS Centers kann mit der Konfiguration des M-BUS Centers begonnen werden.

Dieses Kapitel beschreibt die empfohlenen Konfigurationsschritte, die bei einer Neuinstallation durchgeführt werden sollten. Weitere Konfigurationsschritte können jederzeit vorgenommen werden.

## Netzwerkkonfiguration

Standardmässig ist das Gerät auf DHCP eingestellt und versucht eine gültige Netzwerkadresse von einem DHCP-Server zu beziehen.

Wird auf dem Display die IP-Adresse 0.0.0.0 angezeigt:

- Wurde das Gerät vor dem DHCP-Server gestartet.
- Ist kein DHCP-Server vorhanden.

Anschliessend muss die Erstkonfiguration der IP-Adresse auf dem Gerät erfolgen.

Sollte ein DHCP-Server verfügbar sein, genügt auch ein Neustart des Gerätes (durch Drücken und Halten der beiden Bedientasten an der Vorderseite des Gerätes für mehr als 10 Sekunden). Beim Neustart wird erneut versucht eine gültige Netzwerkadresse zu beziehen.

### Netzwerkkonfiguration am Gerät

Um die Netzwerkkonfiguration zu starten drücken Sie die blaue Taste und halten sie für 1 bis 5 Sekunden gedrückt bevor Sie loslassen .

Die erste Ziffer der IP-Adresse wird nun blau hinterlegt und kann mit der roten Taste jeweils um 1 inkrementiert werden.

Mit der blauen Taste kann durch kurzes Drücken zur nächsten Ziffer gewechselt werden.

Um die IP-Konfiguration am Gerät zu beenden, blaue Taste wiederholt drücken, bis alle Ziffern durchgeschaltet wurden.

## Zugriff auf das M-BUS Center über die Web-Oberfläche

Das M-BUS Center kann bei gültiger IP-Konfiguration über dessen IP-Adresse im Webbrowser erreicht werden. Danach ist "continue without encryption / http" anzuwählen um zur Login Schaltfläche zu gelangen. Die Standardzugangsdaten im Auslieferungszustand des M-BUS Center lauten:

- Name: admin
- Passwort: 123

| Login     |       |
|-----------|-------|
| connected |       |
| Name      |       |
| Password  |       |
| Login     | Clear |
| 10.000 B  |       |

Hinweis: Es wird empfohlen, das Standardpasswort zu ändern.

## M-BUS Center Einstellungen anpassen

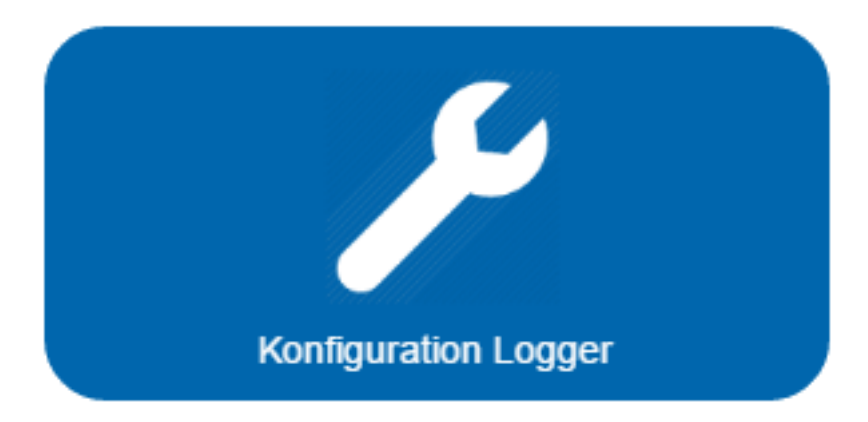

Schaltfläche "Konfiguration Logger" auf der Web-Oberfläche anwählen.

W Hinweis: Die Navigation zwischen den vier Schaltflächen muss über Reiter auf der Webseite gehandhabt werden. Der Zurückpfeil des Browsers bringt den Benutzer direkt zum Login zurück.

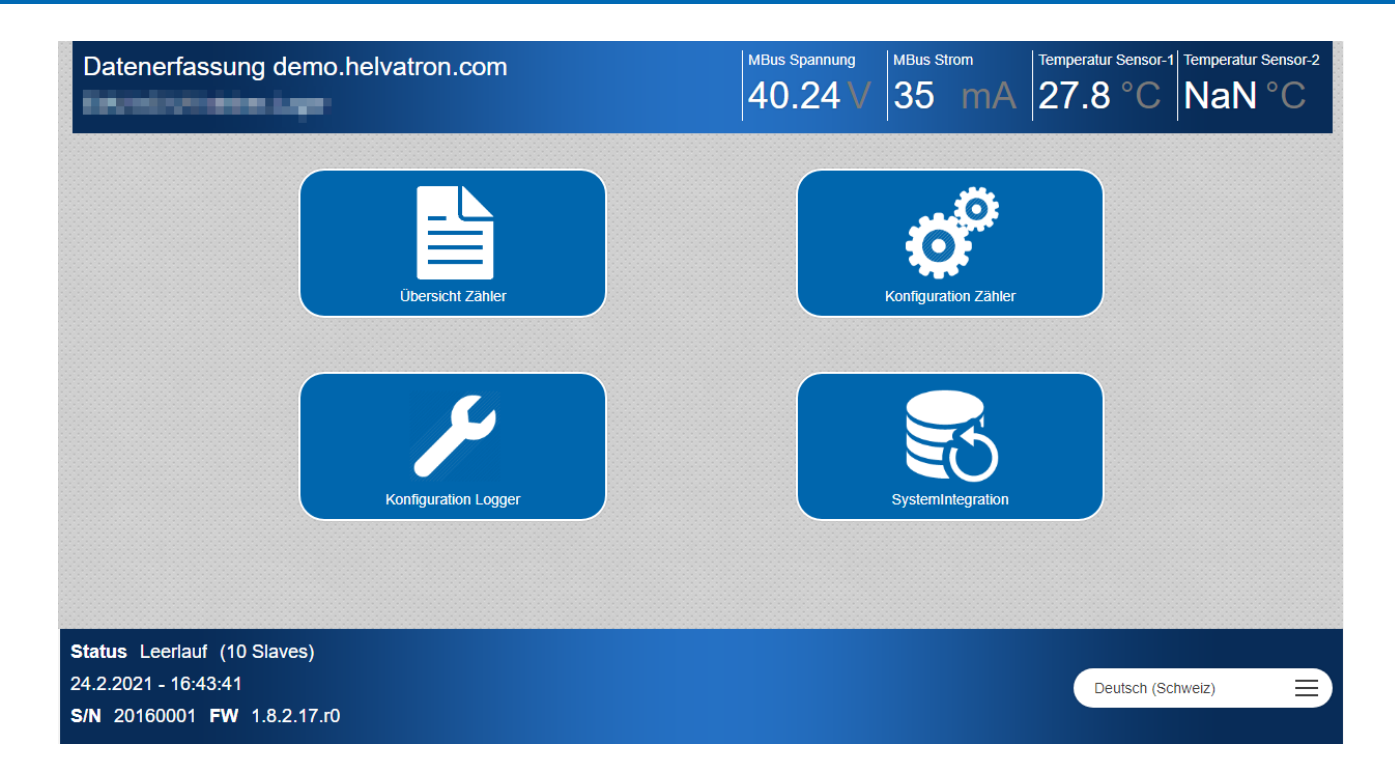

### Allgemein

Unter Allgemein werden folgende Einstellungen vorgenommen:

- Name
- Standort

Diese beiden Eigenschaften werden stets in der oberen Leiste angezeigt.

- Die Zeitzone ist zu überprüfen und gegebenenfalls anzupassen.
- Gewünschten Auslesezyklus wählen.
- Getätigte Einstellungen mit der Taste "Speichern" sichern.

Hinweis: Standardmässig ist der Auslesezyklus auf 15 Minuten gesetzt.

#### Netzwerk

Unter Netzwerk prüfen und allenfalls setzen:

Bei manueller IP-Konfiguration am Gerät, müssen die DNS-Serveradressen nachgetragen werden. Sind diese nicht bekannt kann 8.8.8.8 und 9.9.9.9 als DNS-Serveradresse dienen.

### Datum/Zeit

Aktuelle Uhrzeit des Gerätes ist zu prüfen und allenfalls zu korrigieren.

- Ist keine aktive Internetverbindung vorhanden, muss Zeit und Datum manuell gesetzt werden.
- Ist eine aktive Internetverbindung vorhanden und eine gültige DNS-Serveradresse hinterlegt, kann als NTP-Server hinterlegt werden.

## Zählersuchlauf starten

### Über die Web-Oberfläche

Der Suchlauf über die Web-Oberfläche bietet erweiterte Funktionalität an.

Um den Suchlauf so kurz wie möglich zu halten, kann die Baudrate auf 2400 Baud gesetzt werden, welche von den gängigen Zählern als Standard verwendet wird.

Der Suchlauf kann über die Primär- oder Sekundäradresse erfolgen.

Die Option "Datenlogger bei EMU Zähler auslesen anstatt Momentan-Werte?" lässt Sie den Datenlogger der EMU Zähler auslesen. Diese Option wird nur auf Zähler angewandt welche nach dem auswählen dieser Option hinzugefügt werden. (Nur verfügbar auf Zählern mit Seriennummer > 2235xxxx und M-Bus Center FW 1.9.10.3/1.10.10.3)

W Hinweis: Die Datenloggerauslesung liest den Datenlogger des EMU Zähler aus. Beachten Sie, dass eine Änderung des Ausleseintervalls auf dem M-Bus Center keine Auswirkungen auf das Datenloggerintervall des Zählers hat.

Standardvorgehen:

- Unter "Konfiguration Zähler" den Reiter "Suchen" anwählen.
- Baudrate auf 2400 Baud setzten
- Suchlauf mit Schaltfläche "via Sekundäradresse starten"
- Status wechselt auf "Suchlauf mit 2400 Baud"
- Der Suchlauf ist beendet, wenn der Status nicht mehr "Suchlauf" anzeigt.
- Unter Status ist nun die Anzahl der gefundenen Zähler ersichtlich.

### Am Gerät

Durch Drücken und Halten der roten Taste am Gerät für mehr als 5 Sekunden, wird der Gerätesuchlauf gestartet. Der Suchlauf erfolgt via Sekundäradresse und durchläuft alle Baudraten. Während des Suchlaufes leuchten die "Read"- und "Scan"-LED am Gerät konstant. Ist der Suchlauf beendet, erlöschen beide LEDs.

## Gefundene Zähler prüfen

Unter dem Reiter "Zähler" werden alle gefundenen Zähler, als auch die sechs Eingänge (4x S0-Impulseingang, 2x PT1000) des M-BUS Centers aufgelistet. Werden alle gefundenen Zähler mit einem grün hinterlegten Schraubenschlüssel angezeigt ist die Grundkonfiguration beendet und das M-BUS Center zeichnet nun die Daten der gefundenen Zähler mit den getätigten Einstellungen auf.

### Weiterführende Einstellungen

In den nachfolgenden Kapiteln wird die Oberfläche im Detail beschrieben. Weiterführende Einstellungen sind diesen Kapiteln zu entnehmen.

## **Konfiguration Logger**

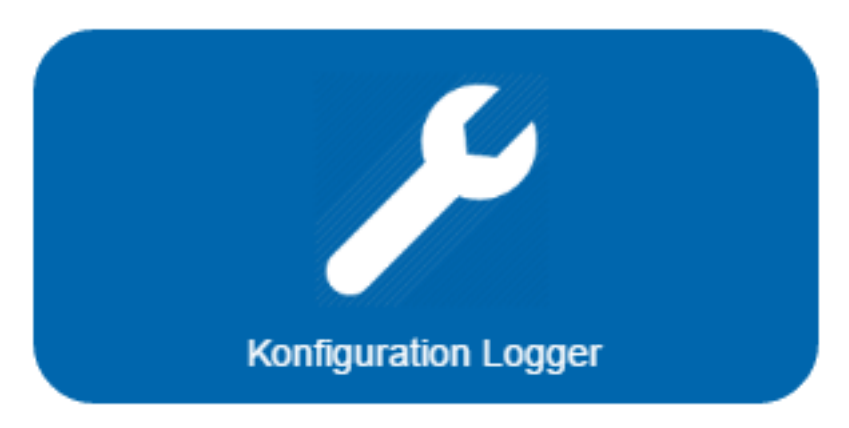

In diesem Untermenü können alle loggerspezifischen Einstellungen vorgenommen werden.

## Allgemeine Konfiguration

| Datenerfass                                                                                              | sung demo.he | elvatron.com   |             | MBus Span<br>40.2 | 1921 MBus Stron | m Temperat | tur Sensor-1 Tempera | tur Sensor-2 |
|----------------------------------------------------------------------------------------------------|--------------|----------------|-------------|-------------------|-----------------|------------|----------------------|--------------|
| Start > Konfiguratio                                                                                     | on Logger    |                |             |                   |                 |            |                      |              |
| Allgemein                                                                                                | Netzwerk     | Datum/Zeit     | Temp. Senso | S0 Eingänge       | Pegelwandler    | Diagnose   | E-Mail               |              |
| Backup                                                                                                   | Update       | SSL Zertifikat |             |                   |                 |            |                      |              |
| Datenerfassung demo.helvatron.com       Standort       Zeitzone       Brüssel, Kopenhagen, Madrid, Paris |              |                |             |                   |                 |            |                      |              |
| 15 min<br>Speichern                                                                                      | 0            |                | Neustart    |                   |                 |            |                      |              |

Erlaubt das Setzten von Namen und Standort des M-BUS Centers, welche oben Links angezeigt werden.

- Zeitzone: Zeitzone auswählen, in der sich das M-BUS Center befindet.
- Auslesezyklus:

Folgende Ausleseintervalle sind verfügbar:

10s, 30s, 1min, 2min, 3min, 4min, 5min, 10min, 15min (standardmässig), 20min, 30min, 45min, 60min, 90min, 120min, 150min, 3h, 6h, 12h, 18h, 24h, 48h, 168h (7 Tage), 672h (28 Tage)

#### **Empfohlenes Ausleseintervall: 15 Minuten**

Dies erlaubt eine robuste Auslesung, bei guter Datenauflösung.

Das minimale Ausleseintervall wird bestimmt durch die Auslesedauer der angeschlossenen Geräte.

Sollte ein Auslesezyklus länger als 15 Minuten dauern, ist ein höheres Intervall zu wählen.

Das M-BUS Center unterstützt die Rasterauslesung:

- Bei einem Intervall von 15 Minuten beginnt die Auslesung des ersten Z\u00e4hlers jeweils um .00, .15, .30, .45
- $\circ~$  Bei einem stündlichen Ausleseintervall jeweils zur vollen Stunde.

## Netzwerkkonfiguration

| Datenerfassi          | ung demo.he       | lvatron.com    |             | MBus Spar<br>40.2 | MBus Stror   | m Temperatur<br>mA 27.8 | r Sensor-1 Temperat | tur Sensor-2 |
|-----------------------|-------------------|----------------|-------------|-------------------|--------------|-------------------------|---------------------|--------------|
| Start > Konfiguratior | n Logger          |                |             |                   |              |                         |                     |              |
| Allgemein             | Netzwerk          | Datum/Zeit     | Temp. Senso | S0 Eingänge       | Pegelwandler | Diagnose                | E-Mail              |              |
| Backup                | Update            | SSL Zertifikat |             |                   |              |                         |                     |              |
| eth0 - Ethernet       | MAC Adresse       |                |             |                   |              |                         |                     |              |
| IP Adresse            | Subnetzmask       | e Gateway      |             |                   |              |                         |                     |              |
|                       |                   |                |             |                   |              |                         |                     |              |
| DHCP                  |                   |                |             |                   |              |                         |                     |              |
| eth1 - GSM Mode       | em MAC Adresse    |                |             |                   |              |                         |                     |              |
| IP Adresse            | Subnetzmaske      | e Gateway      |             |                   |              |                         |                     |              |
|                       |                   |                |             |                   |              |                         |                     |              |
| DHCP                  |                   |                |             |                   |              |                         |                     |              |
|                       |                   |                |             |                   |              |                         |                     |              |
| DNS-Serveradres       | se 1 DNS-Serverad | iresse 2       |             |                   |              |                         |                     |              |
|                       |                   |                |             |                   |              |                         |                     |              |
|                       |                   |                |             |                   |              |                         |                     |              |
| Speichern             |                   |                |             |                   |              |                         |                     |              |

Erlaubt die Konfiguration der einzelnen Netzwerkschnittstellen. Die Netzwerkkonfiguration kann statisch oder dynamisch vorgenommen werden.

Bei dynamischer IP-Konfiguration sind keine weiteren Einstellungen zu tätigen.

Unter eth0 kann das LAN konfiguriert werden.

Unter eth1 kann ein zusätzlich aufgebautes UMTS-Netzwerk konfiguriert werden.

Unter **DNS-Serveradresse 1 und 2** sind erreichbare DNS-Server einzutragen.

Bei einfachen Netzwerkinstallationen kann der Router als DNS-Server eingetragen werden.

Alternativ kann 8.8.8.8 und 9.9.9.9 eingetragen werden. Wird die IP-Adresse über die Web-Oberfläche geändert, muss vor weitern Einstellungsänderungen die Web-Oberfläche der neuen IP-Adresse geöffnet werden.

## Datum/Zeit

| Datenerfassi          | ung demo.hel                                            | vatron.com     |             | MBus Spannung<br>40.24 | WBus Strom     | Temperatur Sensor-<br>27.4 °C | 1 Temperatur Sensor-2 |
|-----------------------|---------------------------------------------------------|----------------|-------------|------------------------|----------------|-------------------------------|-----------------------|
| Start > Konfiguration | n Logger                                                |                |             |                        |                |                               |                       |
| Allgemein             | Netzwerk                                                | Datum/Zeit     | Temp. Senso | S0 Eingänge            | Pegelwandler D | iagnose E-M                   | fail                  |
| Backup                | Update                                                  | SSL Zertifikat |             |                        |                |                               |                       |
| ▲<br>16 :<br>✓        | 50         :         16           •         •         • |                |             |                        |                |                               |                       |
| Mittwoch, 24.0        | 2.2021                                                  | =)             |             |                        |                |                               |                       |
| ch.pool.ntp.o         | ng                                                      |                |             |                        |                |                               |                       |

Die korrekte Datum/Uhrzeit Einstellung ist die Voraussetzung für das korrekte abspeichern von Messwerten.

Das Datum und die Uhrzeit können manuell gesetzt werden oder werden bei bestehender Internetverbindung direkt ab einem konfigurierten NTP-Zeitserver bezogen.

Zum Beispiel: pool.ntp.org

Die Option "Zeitsynchronisation über M-BUS aktivieren" aktiviert eine stündliche Aktualisierung der Zählerzeit auf allen verbundenen Zählern. (Nur verfügbar auf Zählern mit Seriennummer > 2235xxxx und M-Bus Center FW 1.9.10.3/1.10.10.3)

Der Knopf "Zeitsynchronisation jetzt ausführen" synchronisiert die Zeit aller verbundenen Zähler sofort. (Nur verfügbar auf Zählern mit Seriennummer > 2235xxxx und M-Bus Center FW 1.9.10.3/1.10.10.3)

## Temperatur Sensoren

|     | )atenerfass        | sung demo.he | elvatron.com   |             | MBus Spar<br>40.2 | mung MBus Str<br>5 V 35 | mA 27.8  | B°C NaN | r Sensor-2 |
|-----|--------------------|--------------|----------------|-------------|-------------------|-------------------------|----------|---------|------------|
| Sta | art > Konfiguratio | on Logger    |                |             |                   |                         |          |         |            |
|     | Allgemein          | Netzwerk     | Datum/Zeit     | Temp. Senso | S0 Eingänge       | Pegelwandler            | Diagnose | E-Mail  |            |
|     | Backup             | Update       | SSL Zertifikat |             |                   |                         |          |         |            |
|     | Name               |              | Let            | tzte Lesung |                   | Loggen                  |          |         |            |
|     | Temperatur S       | Sensor-1     | 27.4           | 44348       |                   | •                       |          |         |            |
|     | Temperatur S       | Sensor-2     |                |             |                   |                         |          |         |            |

Das Abspeichern von Messwerten ist für Temperatursensoren standardmässig deaktiviert. Werden Temperatursensoren angeschlossen und soll der Temperaturverlauf abgespeichert werden ist die Einstellung "Loggen" für den jeweiligen Eingang zu aktivieren.

## S0-Eingänge

| Da    | tenerfass                                            | ung demo.            | helvatron.com  |         |       | MBus s      | 5pannung<br>.22 V | MBus St<br>35 | rom<br>mA | Temperatur<br>27.8 | °C   | Temperatur S<br>NaN | Sensor-2<br>°C |
|-------|------------------------------------------------------|----------------------|----------------|---------|-------|-------------|-------------------|---------------|-----------|--------------------|------|---------------------|----------------|
| Start | <ul> <li>Konfiguration</li> <li>Allgemein</li> </ul> | n Logger<br>Netzwerk | Datum/Zeit     | Temp. S | Senso | S0 Eingänge | Pege              | lwandler      | Diag      | nose               | E-Ma | ail                 |                |
|       | Backup                                               | Update               | SSL Zertifikat |         |       |             |                   |               | 1         |                    |      |                     |                |
|       | Name                                                 |                      | Zählerstand    | Einl    | heit  |             | Impulsrate        |               | l         | Loggen             |      |                     |                |
|       | S0-Input-1                                           |                      |                | 0       |       |             |                   |               |           |                    |      |                     |                |
|       | S0-Input-2                                           |                      |                | 0       |       |             |                   |               |           |                    |      |                     |                |

Hier kann die Option "Loggen" für die vier S0-Eingänge ein- und ausgeschaltet, der vordefinierte Zählerstand bearbeitet und die eingestellte Impulsrate überprüft werden.

Die Impulsrate eines S0-Impulseinganges kann im Untermenü Konfiguration Zähler mit Hilfe des Buttons "Details" beim entsprechenden Eingang konfiguriert werden.

| Datenerfa        | ssung demo.helvatron.com          |      |     | MBus Spannung     | MBus Strom<br>35 mA | Temperatur Sensor-1<br>27.8 °C | Temperatur Sensor-2<br>NaN °C |
|------------------|-----------------------------------|------|-----|-------------------|---------------------|--------------------------------|-------------------------------|
| Start > Konfigui | ration Zähler > Zähler bearbeiten |      |     |                   |                     |                                |                               |
| Hersteller       | Version                           |      | 1   | lame              |                     |                                |                               |
|                  | 1                                 |      |     | S0-Input-1        |                     |                                |                               |
| Other            | Тур                               | _    | S   | Standort          |                     |                                |                               |
|                  | Andere Zahler                     | =    |     |                   |                     |                                |                               |
| Primaradresse    | Sekundaradresse                   |      | ŀ   | Costenstelle      |                     |                                |                               |
| 900              | 900                               |      |     |                   |                     |                                |                               |
| Drive            |                                   |      | ŀ   | Commentar         |                     |                                |                               |
| Auslesezyklus    | Baudrate                          |      |     |                   |                     |                                |                               |
| Standard =       | Standard                          | ≡    |     |                   |                     |                                |                               |
|                  | App. Reset Subcode                |      | L.  |                   |                     |                                |                               |
| Batterie         | SND_NKE/App. Reset Aus            |      |     | 4194049           |                     |                                |                               |
| Speichern        | Als Vorlage speichern             |      |     |                   |                     |                                | Löschen                       |
| # Name           | Bezeichnung                       | 0    | Ein | heit PhaseDivisoM | lon. Tarif          | Aus Obis                       |                               |
| 0 S0-1           |                                   | ) wi | h 🤇 |                   |                     |                                |                               |

Bei gegebener Impulsrate von 1000 Impulsen/kWh kann die Einheit des Registers auf kWh und der Divisor auf 1000 gesetzt werden.

### **Beispiel**

Ein Wasserzähler hat ein gegebenes Impulsverhältnis:

1 Impuls = 1 hl

• Das Volumen soll in Litern angezeigt werden:

1 Impuls = 100 I

1 Liter hat die Impulswertigkeit 0.01, der Divisor ist somit 0.01 zu wählen.

Kontrolle: Der aktuelle Zählerstand des Zählers beträgt 10241 I = 102 Impulse => 102/0.01 = 10'200 I

• Das Volumen soll in  $m^3$  angezeigt werden:

1 Impuls =  $0.1m^3$ 

 $1m^3$  hat die Impulswertigkeit 10, der Divisor ist somit 10 zu wählen.

Kontrolle: Der aktuelle Zählerstand des Zählers beträgt 10241 I = 102 Impulse =>  $102/10 = 10.2m^3$ 

### Pegelwandler

| Datenerfass          | sung demo.he   | elvatron.com   |             | MBus Spa    | annung MBus S<br>24 V 35 | mA 27.4  | tur Sensor-1 Temperat<br>4 °C Nal | ur Sensor-2<br>N°C |
|----------------------|----------------|----------------|-------------|-------------|--------------------------|----------|-----------------------------------|--------------------|
| Start > Konfiguratio | on Logger      |                |             |             |                          |          |                                   |                    |
| Allgemein            | Netzwerk       | Datum/Zeit     | Temp. Senso | S0 Eingänge | Pegelwandler             | Diagnose | E-Mail                            |                    |
| Backup               | Update         | SSL Zertifikat |             |             |                          |          |                                   |                    |
| Тур                  |                |                |             |             |                          |          |                                   |                    |
| Pegelwandle          | er deaktiviert |                | ≡           |             |                          |          |                                   |                    |
| Baudrate             |                |                |             |             |                          |          |                                   |                    |
| Standard             |                |                | ≡           |             |                          |          |                                   |                    |
| TCP/IP Port          |                |                |             |             |                          |          |                                   |                    |
|                      |                |                |             |             |                          |          |                                   |                    |
| Speichern            |                |                |             |             |                          |          |                                   |                    |

Mit dieser Option können Zähler via MB-Connect über USB ausgelesen werden.

Diese Funktion wird zur Diagnose bei Fehlkommunikation über den M-BUS verwendet, als auch zur erstmaligen Registerkonfiguration des EMU Allrounder/ Professional.

## Diagnose

|        |        |          | o.helvatron.com      |             | MBus SpannungMBus StromTemperatur Sensor-1Temperatur Sensor-240.24 V35 mA27.8 °CNaN °C |
|--------|--------|----------|----------------------|-------------|----------------------------------------------------------------------------------------|
| Allgem | ein    | Netzwerk | Datum/Zeit           | Temp. Senso | S0 Eingänge Pegelwandler Diagnose E-Mail                                               |
| Backup | 2      | Update   | SSL Zertifikat       |             |                                                                                        |
| Nr     | Quelle | Art      | Gekommen             | Gegangen    | Aktualisieren                                                                          |
| 4      | M-Bus  | I        | 24.2.2021 - 17:00:22 |             | Cloud-Upload erfolgreich beendet                                                       |
| 2      | M-Bus  | I        | 24.2.2021 - 17:00:21 |             | Cloud-Upload start:                                                                    |
| 0      | M-Bus  | I        | 24.2.2021 - 17:00:06 |             | MBusLgr start                                                                          |
| 4      | M-Bus  | T        | 24.2.2021 - 16:54:22 |             | Cloud-Upload erfolgreich beendet                                                       |
| 2      | M-Bus  | I        | 24.2.2021 - 16:54:21 |             | Cloud-Upload start:<br>configcounter=119                                               |
| 0      | M-Bus  | I.       | 24.2.2021 - 16:54:06 |             | MBusLgr start                                                                          |
| 4      | M-Bus  | I.       | 24.2.2021 - 16:45:22 |             | Cloud-Upload erfolgreich beendet                                                       |
| 2      | M Bus  | 1        | 2/ 2 2021 16:45:21   |             | Cloud-Upload start:                                                                    |

#### Hier werden alle vergangenen Ereignisse aufgelistet.

Folgende Ereignisse sind ersichtlich:

- M-BUS Center
  - "MBusLgr start": Das M-BUS Center wurde erfolgreich gestartet.
  - "M-Bus overload": Kurzschluss auf M-BUS.
- Joulio-Web
  - "Cloud-Upload start:"
  - Datenupload ins Joulio wurde gestartet.
  - "Cloud-Upload mit Fehler beendet"
  - Fehler beim Datenupload.
  - "Cloud-Upload erfolgreich beendet" Erfolg beim Datenupload.
- FTP-Upload
  - "Ftp-Upload start"
  - Datenupload auf den FTP-Server wurde gestartet.
  - "Ftp-Upload failed"
    - Datenupload ist fehlgeschlagen.
  - "Ftp-Upload erfolgreich beendet"
     Datenupload wurde erfolgreich beendet.
- Zählerauslesung
  - "Zähler n Auslesung fehlgeschlagen"
    - Zähler konnte nicht ausgelesen werden.
  - "Zähler n mit Errorflags"
     Zähler konnte ausgelesen werden, meldet jedoch einen Fehler auf einem der Register.
- E-Mail Benachrichtigung
  - "EMail-Transfer fehlgeschlagen"
     E-Mail Versand ist fehlgeschlagen.

## E-Mail

| Allgemein                                     | Netzwerk  | Datum/Zeit                             | Temp. Senso         | S0 Eingänge   | Pegelwandler | Diagnose | E-Mail |
|-----------------------------------------------|-----------|----------------------------------------|---------------------|---------------|--------------|----------|--------|
| Backup                                        | Update    | SSL Zertifikat                         |                     |               |              |          |        |
| Server                                        |           | Port                                   |                     |               |              |          |        |
|                                               |           | 0                                      |                     |               |              |          |        |
| Absendername                                  |           | Absender E-Mail Add                    | resse               |               |              |          |        |
|                                               |           |                                        |                     |               |              |          |        |
|                                               |           |                                        |                     |               |              |          |        |
| Empfänger                                     |           |                                        |                     |               |              |          |        |
| Empfänger                                     |           |                                        |                     |               |              |          |        |
| Empfänger                                     | Anmeldung | Verbindungs Timeout - S                | enden Timeout Emnfa | angen Timeout |              |          |        |
| Empfänger<br>Verbindungsart                   | Anmeldung | Verbindungs-Timeout S                  | enden-Timeout Empfa | angen-Timeout |              |          |        |
| Empfänger<br>Verbindungsart                   | Anmeldung | Verbindungs-Timeout S                  | enden-Timeout Empfa | angen-Timeout |              |          |        |
| Empfänger<br>Verbindungsart                   | Anmeldung | Verbindungs-Timeout S<br>0<br>Passwort | enden-Timeout Empfa | angen-Timeout |              |          |        |
| Empfänger<br>Verbindungsart<br>Benutzername   | Anmeldung | Verbindungs-Timeout S<br>0<br>Passwort | enden-Timeout Empfa | angen-Timeout |              |          |        |
| Empfänger Verbindungsart Benutzername Ein/Aus | Anmeldung | Verbindungs-Timeout S<br>0<br>Passwort | enden-Timeout Empfa | angen-Timeout |              |          |        |

Hier können E-Mail Benachrichtigungen konfiguriert werden. Bei fehlgeschlagener Zählerauslesung wird eine E-Mail an den angegebenen Empfänger versendet.

## Backup

| Allgemein                                                                        | Netzwerk               | Datum/Zeit     | Temp. Senso | S0 Eingänge | Pegelwandler | Diagnose | E-Mail |  |
|----------------------------------------------------------------------------------|------------------------|----------------|-------------|-------------|--------------|----------|--------|--|
| Backup                                                                           | Update                 | SSL Zertifikat |             |             |              |          |        |  |
|                                                                                  | duellen Logger Konfig  | iration        |             |             |              |          |        |  |
| Download der ak                                                                  |                        |                |             |             |              |          |        |  |
| Download der ak                                                                  | tuellen Logger Konligt | aradon         |             |             |              |          |        |  |
| Download der ak                                                                  | tuellen Logger Koningt |                |             |             |              |          |        |  |
| Download der ak                                                                  | tuenen Logger Konnigt  |                |             |             |              |          |        |  |
| Download der ak<br>Download<br>Zu importierende                                  | e Logger Konfiguration | wählen         |             |             |              |          |        |  |
| Download der ak<br>Download<br>Zu importierende<br>Datei auswäh                  | e Logger Konfiguration | wählen         |             |             |              |          |        |  |
| Download der ak<br>Download<br>Zu importierende<br>Datei auswäh                  | e Logger Konfiguration | wählen         |             |             |              |          |        |  |
| Download der ak<br>Download<br>Zu Importierende<br>Datei auswäh<br>Starte Import | e Logger Konfiguration | wählen         |             |             |              |          |        |  |

Erlaubt die M-BUS Center Konfiguration als .json-Datei herunterzuladen oder eine vorherige Konfiguration ins M-BUS Center zu importieren.

### Update

Hier kann das M-Bus Center auf die aktuelle Version aktualisiert werden und die installierten Paketversionen können überprüft werden. Das M-BUS Center kann manuell auf die neueste Software-Version aktualisiert werden.

## SSL-Zertifikat

Im M-BUS Center kann ein X.509 Zertifikat, zur verschlüsselten Kommunikation zwischen M-BUS Center und Webbrowser, hinterlegt werden.

## **Konfiguration Zähler**

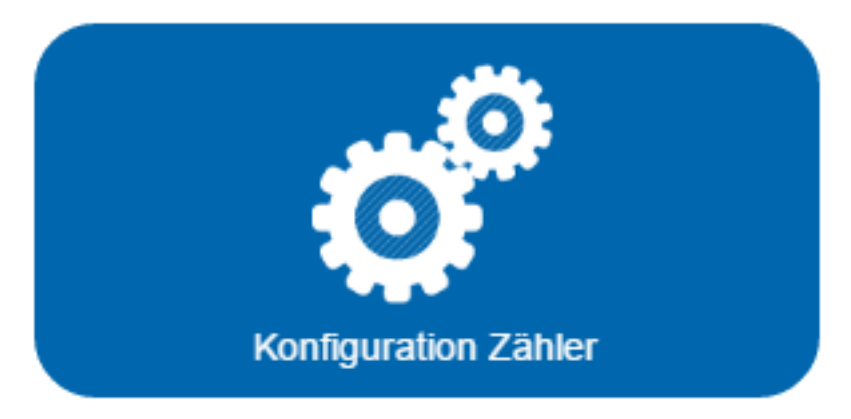

In diesem Untermenü können alle zählerspezifischen Einstellungen vorgenommen werden.

## Automatische Zählererfassung

Der automatische Suchlauf ermöglicht das automatische Erfassen der über M-BUS angeschlossenen Zähler.

| Datenerfas                  | sung demo.he            | lvatron.com |        | 40       | Spannung MBus Si<br>.24 V 35 | mA 27.4      | r Sensor-1 Temperatur Sensor-2 |
|-----------------------------|-------------------------|-------------|--------|----------|------------------------------|--------------|--------------------------------|
| Start > Konfigura<br>Zähler | tion Zähler<br>Erfassen | Löschen     | Suchen | Vorlagen | Nutzeinheit                  | Stichtagausl |                                |
| Baudrate                    |                         |             |        |          |                              |              |                                |
| via Sekund                  | äradresse               |             |        |          |                              |              |                                |
| via Primära                 | Von:<br>dresse          | Bis:        |        |          |                              |              |                                |
| Stop                        |                         |             |        |          |                              |              |                                |

Bei aktivem Suchlauf:

- leuchtet die "Scan" und "Reading" LED konstant.
- Im Webbrowser wird in der Fusszeile der Status zu Suchlauf geändert.

Die Zähler werden automatisch nach folgendem Schema benannt:

<Herstellerkennung (3-Ziff.)> <Medium (4-Ziff.)> <Primäradresse (1-3-Ziff.)> <Sekundäradresse (1-8-Ziff.)>

Der Suchlauf ist beendet, wenn:

- Die "Scan" und "Reading" LEDs nicht mehr konstant leuchten.
- Der Status von Suchlauf auf einen anderen Status wechselt.

Die Option "Datenlogger bei EMU Zähler auslesen anstatt Momentan-Werte?" lässt Sie den Datenlogger der EMU Zähler auslesen. Diese Option wird nur auf Zähler angewandt welche nach dem auswählen dieser Option hinzugefügt werden. (Nur verfügbar auf Zählern mit Seriennummer > 2235xxxx und M-Bus Center FW 1.9.10.3/1.10.10.3)

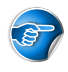

Hinweis: Die Datenloggerauslesung liest den Datenlogger des EMU Zähler aus. Beachten Sie, dass eine

Änderung des Ausleseintervalls auf dem M-Bus Center keine Auswirkungen auf das Datenloggerintervall des Zählers hat.

# Automatisches Erfassen von EMU Allrounder M-BUS und EMU Professional M-BUS Zählern.

Unter dem Reiter Suchen, die Baudrate auf 2400 Baud setzen und den Suchlauf durch klicken der Schaltfläche "Via Sekundäradresse" starten.

Bei dem EMU Allrounder und dem EMU Professional entspricht die Sekundäradresse des Zählers der Seriennummer.

## Manuelle Zählererfassung

| Datenerfass          | sung demo.he          | elvatron.com | 1      | MBus Sp<br>40.2 | bannung MBus Stro<br>22 V 35 | m Temperatur<br>mA 27.4 | °C NaN °C |
|----------------------|-----------------------|--------------|--------|-----------------|------------------------------|-------------------------|-----------|
| Start > Konfiguratio | on Zähler<br>Erfassen | Löschen      | Suchen | Vorlagen        | Nutzeinheit                  | Stichtagausl            |           |
| Se                   | Baudrate              | d 📃          |        |                 |                              |                         |           |
| Adresse<br>0         |                       |              |        |                 |                              |                         |           |
| Speichern            |                       |              |        |                 |                              |                         |           |

Die manuelle Zählererfassung erlaubt es bei bekannter Primär-/Sekundäradresse und Baudrate einen einzelnen Zähler direkt zu erfassen.

Wird keine explizite Baudrate angegeben, wird die Standardbaudrate 2400 Baud verwendet. Die Zähleradressierung kann wahlweise über die Primär- oder die Sekundäradresse erfolgen.

## Vorlagen

| Datenerfassung de            | emo.helvatron.com | MBus<br>40      | Spannung MBus Strom Temperat<br>.25 ∨ 35 mA 27.4 | ur Sensor-1 Temperatur Sensor-2 |
|------------------------------|-------------------|-----------------|--------------------------------------------------|---------------------------------|
| Start > Konfiguration Zähler |                   |                 |                                                  |                                 |
| Zähler Erfas                 | ssen Löschen      | Suchen Vorlagen | Nutzeinheit Stichtagausl                         | <u>)</u>                        |
| Import Datei aus             | wählen            |                 |                                                  |                                 |
| Dateiname:                   |                   |                 |                                                  |                                 |
| Export                       |                   |                 |                                                  | Löschen                         |
|                              |                   |                 |                                                  |                                 |
| Hersteller                   | Medium            | Version Werte   | Name                                             |                                 |
| EMU                          | Electricity       | 16              | 15 000_EMU_Allrounder_Default                    | Details                         |
| EMU                          | Electricity       | 16              | 17 001_EMU_Allrounder_Default                    | Details                         |
| EMU                          | Electricity       | 16              | 32 010_EMU_Professional_Default                  | Details                         |
| EMU                          | Electricity       | 16              | 31 011_EMU_Professional_Default                  | Details                         |
| EMU                          | Electricity       | 4               | 15 020_EMU_1_40_Default                          | Details                         |
| HVT                          | Electricity       | 0               | 28 100_HVT_UMD96M                                | Details                         |
| HVT                          | Cold water        | 8               | 9 110_HVT_H2O                                    | Details                         |

Vorlagen werden zur einfacheren Registerkonfiguration eines Zählers angewendet. Einmal erstellt, können sie immer wieder angewendet werden. Pro Zählertyp kann nur eine Vorlage abgespeichert werden. Ein Zählertyp wird durch folgende Felder charakterisiert:

- 1. Hersteller
- 2. Medium
- 3. Version
- 4. Werte

### Auslieferungszustand

Standardmässig ist eine Vorlage für den Standardregistersatz der EMU Energiezähler Allrounder, Professional und Professional II vorhanden.

### Anpassen und Anwenden

| Date       | enerfassung demo             | .helvatron.com |       |         | MBus Spar | nnung<br>4 √ | 1Bus Strom<br>35 mA | Temperatur Sensor-1     Temperatur Sensor-2       27.4 °C     NaN °C |
|------------|------------------------------|----------------|-------|---------|-----------|--------------|---------------------|----------------------------------------------------------------------|
| Start >    | Konfiguration Zähler > Vorla | age            |       |         |           |              |                     |                                                                      |
| Hersteller |                              | Medium         |       |         |           |              |                     |                                                                      |
| EM         | U                            | Electricity    |       |         |           |              |                     |                                                                      |
| Version    |                              | Werte          |       |         |           |              |                     |                                                                      |
| 16         |                              | 32             |       |         |           |              |                     |                                                                      |
| Gerätebe   | zeichnung                    | Rattorio       |       |         |           |              |                     |                                                                      |
| Spei       | ichern Anwenden              |                |       |         |           |              |                     |                                                                      |
| #          | Bezeichnung                  | Einheit        | Phase | Divisor | Mon.      | Tarif        | Aus                 | Obis                                                                 |
| 0          | Fabrikationsnummer           |                | 0     | 0.0     | 0         | 0            |                     |                                                                      |
| 1          | Wirkenergie Bezug            | kWh            | 0     | 1000.0  | 0         | 1            |                     | 1-0:1.8.1                                                            |
| 2          | Wirkenergie Bezug            | kWh            | 0     | 1000.0  | 0         | 2            |                     | 1-0:1.8.2                                                            |
| 3          | Blindenergie Bezug Induktiv  | kvarh          | 0     | 1000.0  | 0         | 1            |                     | 1-0:3.8.1                                                            |
| 4          | Blindenergie Bezug Induktiv  | kvarh          | 0     | 1000.0  | 0         | 2            |                     | 1-0:3.8.2                                                            |
| 5          | Wirkleistung                 | kW             | 1     | 1000.0  | 0         | 0            |                     |                                                                      |

Gewünschte Vorlage durch klicken der Schaltfläche "Details" anwählen. In dieser Ansicht kann die Vorlage angepasst und gespeichert werden. Mittels "Anwenden" wird die Vorlage für alle entsprechenden Zähler verwendet.

Damit eine Vorlage angewendet wird müssen folgende Felder mit dem Zähler übereinstimmen:

- 1. Hersteller
- 2. Medium
- 3. Version
- 4. Werte

Sobald "Anwenden" gedrückt wird, wird die Vorlage für alle Zähler angewandt bei welchen obenstehende Felder übereinstimmen.

*W* Hinweis: Ab der FW-Version 1.9.10.3 und 1.10.10.3 des M-Bus Centers wird das Ausleseintervall ebenfalls für alle Zähler angewendet.

### Erstellen

Siehe Zähler konfigurieren.

#### Importieren

Wurden vorgängig Vorlagen erstellt, können diese auf dem M-BUS Center importiert werden.

### Exportieren

Wurden die Vorlagen erweitert, können diese Zwecks Datensicherung, oder zur Verwendung auf einem weiteren M-BUS Center mit identischen Zählertypen, exportiert werden.

## Zähler löschen

Wird ein Zähler gelöscht, werden auch seine gespeicherten Daten gelöscht.

Siehe Zähler konfigurieren.

## Zähler konfigurieren

Um die automatisch parametrierten Eigenschaften eines Zählers anzupassen kann unter Zähler bei gewünschtem Zähler der Knopf "Details" angewählt werden. Danach erscheint folgende Übersicht:

| Datenerfas        | sung demo.helvatron.com         |      | 4              | Bus Spannung<br>10.24 \/ | MBus St | mA    | <sup>Tempera</sup> | atur Sensor-<br>8 °C | Temperatur Sensor-2 |
|-------------------|---------------------------------|------|----------------|--------------------------|---------|-------|--------------------|----------------------|---------------------|
| Start > Konfigura | tion Zähler > Zähler bearbeiten |      |                |                          |         |       |                    |                      |                     |
| Hersteller        | Version                         |      | 1 Name         |                          |         |       |                    |                      |                     |
| EMU               | 16                              | 8    | EMU            | and the second           |         |       |                    |                      |                     |
| Medium            | Тур                             |      | 2 Standort     |                          |         |       |                    |                      |                     |
| Electricity       | Elektrizitätszähler             | ≡    |                |                          |         |       |                    |                      |                     |
| Primäradresse     | Sekundäradresse                 |      | 3 Kostenstelle | )                        |         |       |                    |                      |                     |
| 1                 | 27949                           |      | 3              |                          |         |       |                    |                      |                     |
| 5                 |                                 |      | Kommontar      |                          |         |       |                    |                      |                     |
| Sec               |                                 |      | 4              |                          |         |       |                    |                      |                     |
| Auslesezyklus     | Baudrate                        |      |                |                          |         |       |                    |                      |                     |
| Standard =        | 2400                            | =    | Device Insta   | an Zhummer               |         |       |                    |                      |                     |
| 6                 | 7 App. Reset Subcode            |      | Device mate    |                          |         |       |                    |                      |                     |
| Batterie          | SND_NKE/App. Reset Aus     0    |      |                |                          |         |       |                    |                      |                     |
| 10                | 9                               |      |                |                          |         |       |                    |                      | <u>11</u>           |
| Speichern         | Als Vorlage speichern           |      |                |                          |         |       |                    |                      | Löschen             |
|                   |                                 | 1    | 2              |                          |         |       |                    |                      |                     |
| # Name            | Bezeichnung                     | П    | Einheit        | PhaseDiviso              | Mon.    | Tarif | Aus                | Obis                 |                     |
| 0 Fabrication     | Fabrikationsnummer              | None |                | 0 0.0                    | 0       | 0     | ,                  |                      |                     |
| 1 Energy          | Wirkenergie Bezug               | Wh   | kWh            | 0 1000.0                 | 0       | 1     | 1                  | 1-0:1.8.1            |                     |

1. Name

Name des Zählers der in der Übersicht angezeigt wird, als auch im Export verwendung findet.

2. Standort

Standort eines Zählers

3. Kostenstelle

Kostenstelle eines Zählers hinterlegen.

4. Kommentar

Kommentar zu einem Zähler hinterlegen.

5. Adressierungsart

Primäradressierung setzt das vorgängige setzten einer gültigen Primäradresse voraus.

Sekundäradressierung ist die bevorzugte Adressierungsart bei den meisten Installationen.

6. Auslesezyklus

Wurde nichts definiert, wird der Standard-Auslesezyklus verwendet.

Soll ein Zähler öfters oder weniger als im Standard-Auslesezyklus ausgelesen werden, kann hier ein abweichender Auslesezyklus hinterlegt werden.

#### 7. Baudrate

EMU Allrounder und Professional arbeiten standardmässig mit 2400 Baud.

8. Тур

Ordnet den Zähler einer anderen Kategorie in der Zählerübersicht zu.

9. Als Vorlage speichern

Speichert die aktuell konfigurierten Register als Vorlage ab.

10. Speichern

Sichert alle getätigten Einstellungen.

11. Löschen

Löscht den Zähler komplett aus der Datenbank.

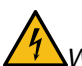

Warnung: Durch das Löschen gehen alle historischen Daten des Zählers verloren.

12. Registerkonfiguration

Die über M-BUS empfangenen Register eines Zählers können mit einer vordefinierten Beschreibung umbenannt werden.

Die Einheit kann ebenfalls angepasst werden. Die Skalierung wird nicht automatisch vorgenommen, bei der Wahl der nächstgrösseren/-kleineren Einheit. Diese wird über den Divisor vorgenommen.

Ein Divisor von 1000 entspricht also einer Multiplikation des Wertes mit 0.001.

## **System-Integration**

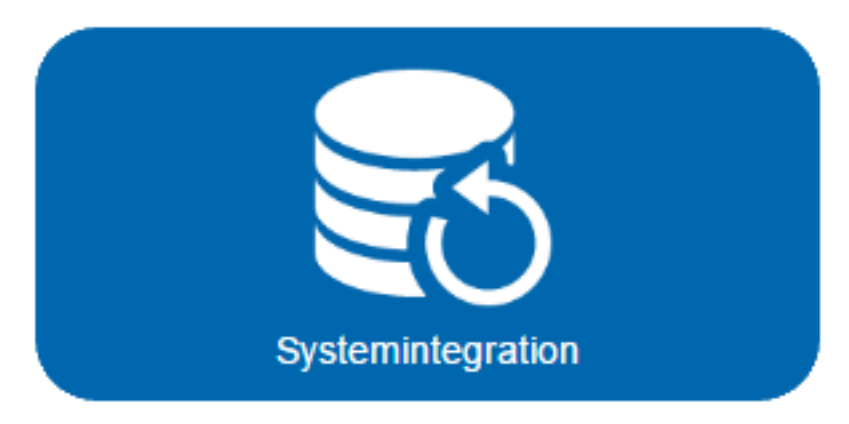

In diesem Untermenü werden alle Software-Schnittstellen konfiguriert und bedient.

## Manueller Datenexport

| tenerfassung demo                              | .helvatron.com        |             | MBus Spannur<br>40.24               | WBus Strom                                   | Temperatur Sensor-1     Temperatur Sensor-1       27.4     °C       NaN |
|------------------------------------------------|-----------------------|-------------|-------------------------------------|----------------------------------------------|-------------------------------------------------------------------------|
| > System-Integration<br>Datenexport Upload     | BACNet                | BACNet BBMD |                                     |                                              |                                                                         |
| Von:                                           |                       |             | Medium                              |                                              |                                                                         |
| Mittwoch, 24.02.2021                           |                       | ≡           |                                     |                                              | ≡                                                                       |
| Bis:                                           |                       |             | Export-Typ Fil                      | ter Optionen                                 | Trennzeichen                                                            |
| Donnerstag, 25.02.2021                         |                       | ≡           | json 📃                              | L. W. pr E Stand                             | ard 📃 Semikolon 📃                                                       |
| Name                                           | Sekundäradresse       | Hersteller  | Medium                              | Letzte Lesung                                | Status                                                                  |
| S0-Input-1                                     | 900                   |             | Other                               | 8.1.2019 - 10:26:23                          | Ø                                                                       |
| S0-Input-2                                     | 901                   |             | Other                               | 8.1.2019 - 10:26:30                          | Ø                                                                       |
| S0-Input-3                                     | 902                   |             | Other                               |                                              | 2                                                                       |
| S0-Input-4                                     | 903                   |             | Other                               |                                              | ?                                                                       |
| Temperatur Sensor-1                            | 1000                  |             | Other                               | 24.2.2021 - 15:52:12                         | 0                                                                       |
|                                                |                       |             |                                     |                                              |                                                                         |
| Temperatur Sensor-2                            | 1001                  |             | Other                               |                                              | ?                                                                       |
| Temperatur Sensor-2<br>UMD 96 Unterverteilung  | 1001<br>1933          | HVT         | Other<br>Electricity                | 24.2.2021 - 16:00:07                         | ?                                                                       |
| Temperatur Sensor-2 UMD 96 Unterverteilung EMU | 1001<br>1933<br>27949 | HVT<br>EMU  | Other<br>Electricity<br>Electricity | 24.2.2021 - 16:00:07<br>24.2.2021 - 16:00:09 | ?<br>0<br>0                                                             |

Unter dem Reiter Datenexport können die historischen Zählerstände exportiert werden. Als Exportmöglichkeiten stehen das .csv und .json Format zur Verfügung.

Um einen Datenexport zu starten, sind folgende Eigenschaften zu wählen:

- den gewünschten Zeitraum
  - Von Datum
  - Bis Datum
- den Export-Typ
  - .CSV
  - o .json

- den Filter
  - Letzter Wert pro Stunde
  - Letzter Wert pro Tag
  - Letzter Wert pro Monat
  - Alle Werte
- die zu exportierenden Zähler
  - o selektiver Export: durch anwählen der Box neben dem Zähler
  - vollständiger Export: durch anwählen der schwarz hinterlegten Spaltenüberschrift (links von der Überschrift Name), können alle Zähler auf einmal selektiert werden.

V Hinweis: Sind von einem Zähler im gewünschten Zeitraum keine Daten vorhanden, wird dieser Zähler nicht im Export erscheinen.

- zusätzlich beim Export-Typ .csv:
  - Optionen
    - Standard
    - FULL DB
  - Trennzeichen
    - Komma
    - Semikolon
    - Leerschlag
    - Tab

Durch betätigen der Export-Schaltfläche wird der Webbrowser-Export gestartet. Dabei wird pro Zähler eine Datei mit den jeweiligen Zählerständen angelegt. Die Dateien werden in einem komprimierten ZIP-Ordner ausgegeben. DataExport \_ < Sekundäradresse > \_ < Zählername > \_ < dd\_MM\_yyyy\_hh\_mm\_ss > . < Format >

## Automatischer Datenexport (FTP)

| Datenerfassu           | ng demo.he   | elvatron.co      | m              | MBus Spannung     | MBus Strom<br>35 mA | Temperatur Sensor-<br>27.4 °C | Temperatur Sensor-2 |
|------------------------|--------------|------------------|----------------|-------------------|---------------------|-------------------------------|---------------------|
| Start > System-Integr  | ation        |                  |                |                   |                     |                               |                     |
| Datenexport            | Upload       | BACNet           | BACNet BBMD    |                   |                     |                               |                     |
| FTP                    | Cloud        |                  |                |                   |                     |                               |                     |
| Server<br>Benutzername |              | Port<br>Passwort | Ein            | Passwort anzeigen |                     |                               |                     |
| Pfad                   |              | SSL              |                |                   |                     |                               |                     |
| Csv                    | Trennzeichen | Optionen         | Export Sprache |                   |                     |                               |                     |
| Speichern              | Upload       |                  |                |                   |                     |                               |                     |

Der Upload ermöglicht das automatische Exportieren von Messwerten auf einen externen Server.

Pro Zähler und Ausleseintervall wird eine Datei exportiert.

Die Benennung der Datei wird nach folgendem Schema vorgenommen:

< ID des Zählers >-< Sekundäradresse des Zählers >-< yyyyMMddhhMMss >.< Format >

Für den Pfad muss ein Wert hinterlegt werden.

### FTP

Bei der Wahl dieses Protokolles kann die Konfiguration gemäss obenstehender Grafik sinngemäss übernommen werden.

### **FTPS**

Erlaubt FTP über SSL.

Wird durch setzen der Auswahlbox "SSL" aktiviert.

Der zu verwendende Port muss evtl. angepasst werden. Für weitere Fragen wenden Sie sich an den Betreiber Ihres Servers.

### SFTP

Aktiviert das SSH File Transfer Protocol.

Beim Eintrag Server muss führend das Protokoll mit angegeben werden:

sftp://[HOST]

Die Option "SSL" darf nicht angewählt werden.

## Automatischer Datenexport (Cloud - Joulio-Web)

| atenerfassu                                                 | ng demo.he              | elvatron.com  |             | MBus Spannung<br>40.24 V | MBus Strom | A 27.4 °C | -1 Temperatur Sensor<br>NaN °C |
|-------------------------------------------------------------|-------------------------|---------------|-------------|--------------------------|------------|-----------|--------------------------------|
| <ul> <li>&gt; System-Integr</li> <li>Datenexport</li> </ul> | ation<br>Upload         | BACNet        | BACNet BBMD |                          |            |           |                                |
| FTP                                                         | Cloud                   |               |             |                          |            |           |                                |
| Server                                                      |                         | Port Id       |             |                          |            |           |                                |
| Ein     pem auswäh                                          | Speichern<br>Ilen Uploa | ad pem lösche | n           |                          |            |           |                                |

Erlaubt es ein Joulio-Zertifikat zu hinterlegen.

### BACNet

Erlaubt es BACNet spezifische Konfigurationen vorzunehmen. Die Device Instanznummer kann als Startadresse angesehen werden. Die angeschlossenen Geräte werden fortlaufend ab dieser Startadresse nummeriert.

Wird die Option "M-Bus permanent auslesen" ausgewählt, werden keine Werte mehr geloggt. Die aktuellen Werte werden nur im BACNet aktualisiert, aber nicht mehr abgespeichert.

## **BACNet BBMD**

Erlaubt es BACNet BBMD spezifische Konfigurationen vorzunehmen.

## Übersicht Zähler

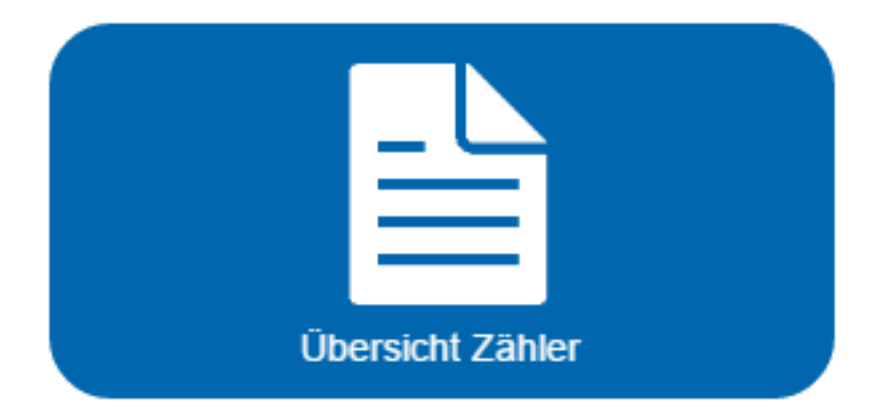

## Zählerübersicht

Die Zählerübersicht ist zur Übersichtlichkeit in verschiedene Medien unterteilt:

Bei Selektion eines Mediums werden alle durch den Suchlauf hinzugefügten Zähler dieser Kategorie angezeigt.

### Auslesestatus

| Status | Beschreibung                                                 |
|--------|--------------------------------------------------------------|
| ?      | Zähler wurde noch nie ausgelesen                             |
| 0      | letzte Zählerauslesung erfolgreich                           |
| 0      | Zähler meldet Fehler in einem Register bei letzter Auslesung |
| Ø      | letzte Zählerauslesung fehlgeschlagen                        |

Der gemeldete Fehler eines Zählers kann mithilfe der M-BUS Protokollbeschreibung des jeweiligen Zählertyps dekodiert werden. In den meisten Fällen ist der Fehler als Hinweis zu erachten und erfordert keine weiteren Aktionen. Vor allem bei Wasserzählern kann es vorkommen, dass Fehlerregister geführt werden.

### Messwerte der letzten Auslesung eines Zählers betrachten

Um die Messwerte der letzten Auslesung eines Zählers zu betrachten ist bei gewünschtem Zähler der Knopf "Details" zu betätigen.

Durch die Wahl eines historischen Datums können direkt Messwerte dieses Datums betrachtet werden.

Für die Messwerte mit zentraler Bedeutung (Verbräuche) kann zudem eine Chart-Ansicht mit wählbarem Zeitraum aufgerufen werden.

## Fehlerbehebung

## Ein oder mehrere Zähler können nicht ausgelesen werden

Batteriebetriebene Geräte besitzen oftmals einen internen Zugriffszähler, der nach einer gewissen Anzahl Auslesungen innerhalb eines definierten Zeitbereiches, weitere Auslesungen verweigert.

### Alle Zähler können nicht ausgelesen werden

Überprüfen, ob kein Kurzschluss auf dem Bus vorhanden ist:

- Die M-BUS Spannung sollte ca. 40 VDC betragen.
- Der M-BUS Strom sollte sich in einem vernünftigen Bereich befinden. Für EMU Zähler kann mit einer durchschnittlichen Stromaufnahme von 1.5 mA gerechnet werden. Bei Batteriebetriebenen Geräten kann die Stromaufnahme das Drei bis Vierfache betragen.

Steht die M-BUS Stromanzeige auf 0 mA wurden die Zähler noch nicht über M-BUS mit dem M-BUS Center verbunden.

### Mehrere Zähler können nicht ausgelesen werden

- Prüfen, ob die Geräte allenfalls am selben Strang angeschlossen sind und ob dieser einen Unterbruch hat.
- Die M-BUS Spannung am Z\u00e4hler pr\u00fcfen (mit einem Multimeter). Die Spannung muss gr\u00f6sser als 24 VDC sein.
- Prüfen, ob allenfalls eine Mehrfachbelegung der Primär- oder Sekundäradresse (entsprechend der Adressierungsart) vorliegt.

### Ein Zähler wird nicht ausgelesen

- Prüfen, ob das angegebene Ausleseintervall vom Zähler unterstützt wird.
- Die M-BUS Spannung am Z\u00e4hler pr\u00fcfen (mit einem Multimeter). Die Spannung muss gr\u00f6sser als 24 VDC sein.

# Zählerstand im M-BUS Center weicht um konstanten Faktor vom Zählerstand auf dem Zählerdisplay ab

Der Divisor des entsprechenden Registers ist zu überprüfen und allenfalls neu zu setzen.

## FTP-Upload schlägt fehl

Verbindung und Parameter mit Hilfe eines anderen Programmes testen. Mögliche Ursachen:

- Einer der angegebenen Werte ist nicht korrekt.
- Keine DNS-Serveradresse hinterlegt.
- Keine Internetverbindung
- Keine Rechte für angegebenen Pfad.
- Benutzer aufgrund mehrmaliger Fehlversuche beim FTP-Server ausgeschlossen.

## MMC missing

Erscheint auf dem Display die Meldung "MMC missing!" oder wird in der Weboberfläche der Hinweis "Custom database query failed! Please check your mmc." angezeigt, bedeutet dies, dass die SD-Karte von dem M-Bus Center nicht erkannt wurde.

Mögliche Ursachen:

- SD-Karte ist nicht richtig/ganz eingesetzt
- SD-Karte ist defekt

Vorgehen: - M-Bus Center stromlos schalten - SD-Karte herausnehmen und neu einsetzen - M-Bus Center neu starten

Falls die Meldung weiterhin erscheint sollte die SD-Karte mit einem anderen Gerät getestet werden.

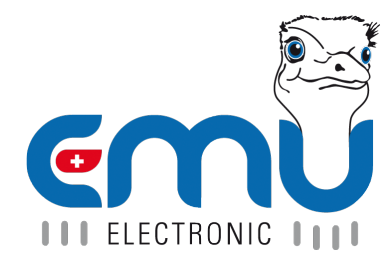

#### **EMU Metering GmbH** Friemarer Str. 38 99867 Gotha Deutschland

Phone: +49 (0)3621 510 40 70

hello@emu-metering.de www.emu-metering.de

#### **EMU Electronic AG** Jöchlerweg 2 CH-6340 Baar

Switzerland

Phone: +41 (0)41 545 03 00

helpdesk@emuag.ch www.emuag.ch